×

# Exibir Calendário Para Acompanhamento de Roteiro

O objetivo desta funcionalidade é exibir o calendário para acompanhamento de roteiro, com visualização das ordens de serviço programadas. A opção pode ser acessada via **Menu de Sistema**, no caminho: **GSAN > Atendimento ao Público > Ordem de Serviço > Roteiro > Exibir Calendario Para Acompanhamento de Roteiro**.

Feito isso, o sistema exibe a tela a seguir:

# Observação

Informamos que os dados exibidos nas telas a seguir são fictícios, e não retratam informações de clientes.

| Para acompa | anhamento do roteir | ro, esc | olha     | o dia | espe     | ecífico | ):       |         |  |
|-------------|---------------------|---------|----------|-------|----------|---------|----------|---------|--|
|             |                     |         | Aco      | mpa   | nhan     | nento   | do F     | Roteire |  |
|             |                     | SITUA   | ĄÇÃC     | ): T  | ODO      | S       |          | ۲       |  |
|             |                     |         | Janei    | iro   | T        | 201     | 8 🔻      |         |  |
|             |                     | Dom     | Seg      | Ter   | Qua      | Qui     | Sex      | Sab     |  |
|             |                     | 31      | 1        | 2     | <u>3</u> | 4       | <u>5</u> | 6       |  |
|             |                     | 7       | <u>8</u> | 9     | 10       | 11      | 12       | 13      |  |
|             |                     | 14      | 15       | 16    | 17       | 18      | 19       | 20      |  |
|             |                     | 21      | 22       | 23    | 24       | 25      | 26       | 27      |  |
|             |                     | 28      | 29       | 30    | 31       | 1       | 2        | 3       |  |

Agora, clique na data sinalizada em vermelho. O sistema acessa a próxima tela:

|                                 | amaçã    | o de Ord   | ens de Serviço   |           |
|---------------------------------|----------|------------|------------------|-----------|
| oteiro do dia 02/01/2018 :      |          |            |                  |           |
| Equipe                          |          | -          | Carga de Tabalho |           |
|                                 | No       | Tempo      | Prevista         | Realizada |
| CARRO181                        | 18       | 02:24      | 30.00%           | 5.56%     |
| Incluir OS Alocar Equipes para  | OS R     | emanejar ( | OS Atualizar OS  |           |
| Informar Situação da OS na Prog | ramação  | Reorde     | enar Sequencial  |           |
| Dados das Atividades da OS C    | onsultar | Equipe     | Reprogramar OS   |           |
| Imprimir OS Imprimir Roteiro    | Imprimin | r OS de Co | orte             |           |
| Voltar                          |          |            |                  |           |
|                                 |          |            |                  |           |
|                                 |          |            |                  |           |
|                                 |          |            |                  |           |
|                                 |          |            |                  |           |

Acima, o sistema visualiza as equipes com ordens de serviço abertas na programação. Clicando sobre o *link* correspondente na coluna **Equipe**, a tela é expandida, trazendo o detalhamento das ordens por equipe:

| Aco    | mpan          | hamen           | to de F        | Prog   | ramaçã   | o de Ord       | ens de :       | Servi            | iço                                    |                                                        |        |
|--------|---------------|-----------------|----------------|--------|----------|----------------|----------------|------------------|----------------------------------------|--------------------------------------------------------|--------|
| Roteir | o do dia      | 02/01/20        | 18 :           |        |          |                |                |                  |                                        |                                                        |        |
|        |               | Equipe          | •              |        | No       | Tempo          | Ca<br>P        | rga de<br>revist | e Tabalho<br>a                         | Realizada                                              | 1      |
|        | CARR          | <u>0181</u>     |                |        | 18       | 02:24          | 30.0           | 0%               |                                        | 5.56%                                                  |        |
| Todo   | <u>s</u> Seq. | Dias<br>Cliente | Atr.<br>Ag.Reg | Pri.   | Situação | No. da<br>RA   | No. da<br>OS   | Serv.            | E                                      | Endereço                                               | Alerta |
|        | 1             | 33              | 0              |        | Pen      | <u>1266879</u> | <u>1122044</u> | 530              | AL FAMIL<br>ANT.R.3,<br>STA MAR        | LIA JACINTO<br>CASA - JD                               | ۸      |
|        | 2             | 30              | 0              |        | Pen      | <u>1267723</u> | <u>1122345</u> | 530              | RUA MAR<br>FARIA (A<br>PQ SAO          | RIA APARECIDA<br>NT.R.70),<br>BENTO                    | ۸      |
|        | 3             | 41              | 0              |        | Pen      | <u>1258136</u> | <u>1117644</u> | 530              | RUA MAI<br>TUDELLA<br>N.OF CA<br>BENTO | NUEL MARTINES<br>A (ANT.R.12),<br>SA 1 - PQ SAO        | ۸      |
|        | 4             | 37              | 0              |        | Pen      | <u>1261601</u> | <u>1122761</u> | 530              | RUA TAD<br>233 CAS<br>SOROCA           | ASHI TSUJINO,<br>A - RECREIO<br>BANOS                  | ٨      |
|        | 5             | 37              | 0              |        | Pen      | <u>1261607</u> | <u>1122763</u> | 530              | RUA TAD<br>233 CAS<br>SOROCA           | ASHI TSUJINO,<br>A RECREIO<br>BANOS                    | ۸      |
|        | 6             | 37              | 0              |        | Pen      | <u>1261564</u> | <u>1122764</u> | 530              | RUA TAD<br>N.OF<br>RECREIC<br>SOROCA   | ASHI TSUJINO,<br>CO.E L.23J -<br>D<br>BANOS            | ۸      |
|        | 7             | 37              | 0              |        | Pen      | <u>1261603</u> | <u>1122765</u> | 530              | RUA TAD<br>CAS<br>SOROCA               | ASHI TSUJINO,<br>A - RECREIO<br>BANOS                  | ۸      |
|        | 8             | 37              | 0              |        | Pen      | <u>1260963</u> | <u>1120365</u> | 530              | RUA CIN<br>RESIDEN                     | CO JD<br>ICIAL JARDIM,<br>Q.E L.7 - JD<br>ICIAL JARDIM | ٨      |
| Inclu  | ir OS         | Alocar          | Equipes        | para   | a OS 🛛 R | emanejar       | OS Atua        | alizar           | OS                                     |                                                        |        |
| Info   | mar Si        | tuação d        | la OS na       | Prog   | gramação | Reorde         | enar Sequ      | encial           |                                        |                                                        |        |
| Dad    | imir O        | Atividad        | imir Rot       | eiro l | Imprimi  | Equipe         | Reprogram      | mar O            | 5                                      |                                                        |        |
| Volta  | ar            |                 |                |        | mprim    | 00 48 00       | nic -          |                  |                                        |                                                        |        |
|        |               |                 |                |        |          |                |                |                  |                                        |                                                        |        |

Clicando no *link* correspondente na coluna **N.RA** o sistema acessa a **tela** de consulta aos dados do registro de atendimento. Já no *link* correspondente à coluna **No. da O.S.**, o sistema acessa a **tela** com o resultado da consulta aos dados da ordem de serviço correspondente.

Além disso, a funcionalidade de acompanhamento permite outras opções de uso, mediante a seleção de uma ordem de serviço e o acionamento de seus botões:

# Incluir O.S.

Ao clicar em Incluir OS o sistema acessa a tela para a inclusão da ordem de serviço selecionada na programação da equipe, com possibilidade de incluir no roteiro de dias anteriores, em uma equipe que não está no roteiro.

| Incluir Ordem de S             | erviço na Programação da Equipe                   |           |
|--------------------------------|---------------------------------------------------|-----------|
|                                | Dados Gerais da Equipe                            |           |
| Para incluir uma ordem de      | serviço na programação da equipe, informe os dado | s abaixo: |
|                                | Dados da Ordem de Serviço                         |           |
| Número do RA:                  | 8                                                 |           |
| Ordem de Serviço: *            |                                                   |           |
| Sequencial na<br>Programação:* | 19                                                |           |
| Fechar Limpar Ger              | ar Ordem de Serviço                               | Concluir  |

# Alocar Equipes para O.S.

Ao clicar em Alocar Equipes para OS o sistema acessa a tela para alocar equipes para execução da ordem de serviço:

| Alocal               | Lquip   | co para                      |                         | ruem de berviço       |         |                |  |
|----------------------|---------|------------------------------|-------------------------|-----------------------|---------|----------------|--|
| Marque as e          | equipes | a serem a                    | alocadas para a execuçã | o da ordem de serviço | ):      |                |  |
| Ordem de<br>Serviço: |         | 1122038<br>LIGACAO DE ESGOTO |                         |                       |         |                |  |
| <u>Todos</u> Prin    | ncipal  | Equipe                       | Nome da Equipe          | Placa do Veículo      | Unidade | Tipo<br>Perfil |  |
|                      | ۲       | 81                           | CARRO181                |                       | 50660   | 5              |  |

**Atenção**: ao selecionar uma ordem de serviço para alocar outras equipes para ela, o *popup* acima é exibido para escolher a ordem para mais de uma equipe. Feito isso, o encerramento da ordem de serviço pode não ser permitida, devido à duplicidade, decorrente do fluxo normal do sistema. Caso queira alocar a ordem apenas para uma equipe, é necessário deixar marcado apenas uma equipe no *popup*.

### Remanejar O.S.

Ao clicar em Remanejar OS o sistema acessa a tela para remanejar a ordem de serviço para uma nova equipe, com possibilidade de remanejar várias ordens de serviço, desde que elas estejam na mesma *equipe*:

| Rema                 | nejar (  | ordem de Ser            | VIÇO      |                  |         |             |
|----------------------|----------|-------------------------|-----------|------------------|---------|-------------|
| Marque a             | equipe p | ara remanejar a o       | rdem de s | erviço:          |         |             |
| Ordem de<br>Serviço: |          | 1122038<br>LIGACAO DE E | SGOTO     |                  |         |             |
| Equipe A             | tual:    | 81<br>CARRO181          |           |                  |         |             |
| Nova<br>Equipe       | Equipe   | Nome da E               | quipe     | Placa do Veículo | Unidade | Tipo Perfil |

# Atualizar O.S.

Ao clicar em Atualizar OS o sistema acessa a tela para atualizar os dados da ordem de serviço:

| and attornight i                              | uma ordem de serviço, informe os dados abaixo:                                                                                                    |
|-----------------------------------------------|----------------------------------------------------------------------------------------------------|
|                                               | Dados Gerais da Ordem de Serviço                                                                                                    |
|                                               | Dados da Ordem de Serviço                                                                                                    |
| Tipo de<br>Serviço:*                          | LIGACAO DE ESGOTO                                                                                                    |
| Observação:                                   | PROCESSO 12737/2017QD. A LT. 41 S/NIPTU:<br>67.42.92.0315.00.000CONTRATO DE COMPRA E VENDA<br>RESIDENCIALCIENTE DE NORMAS, DIF DE LIG E DE<br>VISITA TECNICAREF: RUA ATRAS DA IGREJA,LOCAL |
| Ponto de<br>Referência:                       |                                                                                                    |
| Prioridade<br>do Tipo<br>Serviço<br>Original: | NORMAL DE 1 A 5 DIAS Prioridade do<br>Serviço Atual:* NORMAL DE 1 A 5 DIAS V                                                                                                    |

## Informar Situação da O.S. na Programação

Ao clicar em Informar Situação da OS na Programação o sistema acessa a tela para informar a situação da ordem de serviço na programação:

| Selecione a nova | situação da ordem de serviço: |   |  |
|------------------|-------------------------------|---|--|
| Ordem de         | 1122038                       |   |  |
| Serviço:         | LIGACAO DE ESGOTO             |   |  |
| Situação Atual:  | PENDENTE                      |   |  |
| Nova Cituação    |                               |   |  |
| da OS:           |                               | • |  |
| Motivo do Não    |                               |   |  |
| Encerramento     |                               | T |  |

Caso a **Nova Situação da O.S** seja *Encerrada*, ao clicar em **Concluir** o sistema acessa a tela **Encerrar Ordem de Serviço**. Essa ação é válida para ordens de serviço que só possam ser concluídas via programação do roteiro, como o caso de ordens da **MANAM**, cujo campo **Informar Material** é selecionado como *Obrigatório* **AQUI**.

#### **Reordenar Sequencial**

Ao clicar em Reordenar Sequencial o sistema acessa a tela para reordenar o sequencial da ordem de serviço na programação:

| inangan an orann an oran igo. |                              |
|-------------------------------|------------------------------|
| 1122038                       |                              |
| LIGACAO DE ESGOTO             |                              |
|                               | 1122038<br>LIGACAO DE ESGOTO |

### Dados das Atividades da O.S.

Ao clicar em **Dados das Atividades da OS** sistema acessa a tela para manter ou atualizar os dados das atividades da ordem de serviço conforme modelo **AQUI**:

### **Consultar Equipe**

Ao clicar em **Consultar Equipe** o sistema acessa a tela para consultar os dados da equipe:

|                          |             | Dados Gerais da Equipe                     |
|--------------------------|-------------|--------------------------------------------|
| ódigo da Equi            | pe: a       | 81                                         |
| lome da Equipe           | e: (        | CARRO181                                   |
| laca do Veículo          | o:          |                                            |
| arga de Trabal<br>hora): | ho Dia      | 8                                          |
| Inidade Organi           | zacional:   | 50660<br>SETOR DE REDE E LIGACAO DE ESGOTO |
| ipo Perfil Servi         | ço:         | 5<br>PERFIL 5                              |
| componentes d            | a Equipe    |                                            |
| Responsável              | Funcionário | Nome do Componente                         |
| NÃO                      |             | RINALDO ELPIDIO                            |
| NÃO                      |             | LUCAS DE JESUS                             |
| SIM                      |             | JOSE JOAO                                  |
|                          |             | OSNY APARECIDO                             |
| NÃO                      |             |                                            |

# **Reprogramar OS**

Ao clicar em **Reprogramar OS** o sistema acessa a tela para reprogramar a ordem de serviço:

| Equipes Disponíveis:          |   | • |  |
|-------------------------------|---|---|--|
| Data Final da<br>Programação: |   |   |  |
| Selecionadas:                 | 1 |   |  |

# Consultar Equipe Original - Visualizado para a MANAM

Ao clicar em **Consultar Equipe Original** o sistema acessa a tela para consultar a equipe original da

# 05/09/2025 02:15

#### 9/12

#### ordem:

|                                  |             | Dados                         | Gerais da Equipe   |  |  |  |
|----------------------------------|-------------|-------------------------------|--------------------|--|--|--|
| Código da Equip                  | be: 1       | 4817                          |                    |  |  |  |
| Nome da Equipe                   | e: (        | 1_AGUA                        | _CERTA             |  |  |  |
| Placa do Veículo                 | :           |                               |                    |  |  |  |
| Carga de Trabalho Dia<br>(hora): |             | 3                             |                    |  |  |  |
| Unidade Organia                  | zacional: F | 54<br>REDES DE AGUA           |                    |  |  |  |
| Tipo Perfil Servi                | ço: E       | 185<br>EQUIPES MANUTENCAO ADA |                    |  |  |  |
| Componentes d                    | a Equipe    |                               |                    |  |  |  |
| Responsável                      | Funcionário |                               | Nome do Componente |  |  |  |
| SIM                              |             | 01_AGU                        | JA_CERTA           |  |  |  |

# **Desprogramar OS - Visualizado para a MANAM**

Ao clicar em **Desprogramar OS** o sistema acessa a tela para informar o motivo de desprogramação da ordem, com possibilidade de selecionar várias ordens de serviço para efetuar a desprogramação.

| Informar o       | motivo do não encerramento das Ordens Serviço |  |
|------------------|-----------------------------------------------|--|
| Selecione o moti | vo do não encerramento das ordens de serviço: |  |
| Situação da OS   | PENDENTE                                      |  |
| Motivo do Não    |                                               |  |
| Encerramento     | CHUVA INTENSA                                 |  |

# Consultar Equipe da OS - Visualizado para a MANAM

Ao clicar em **Consultar Equipe da OS** o sistema acessa a tela para consultar a equipe:

| Consultar Dados da               | Equ  | ipe                    |
|----------------------------------|------|------------------------|
|                                  |      |                        |
|                                  |      | Dados Gerais da Equipe |
| Código da Equipe:                | 14   | 817                    |
| Nome da Equipe:                  |      | _AGUA_CERTA            |
| Placa do Veículo :               |      |                        |
| Carga de Trabalho Dia<br>(hora): |      |                        |
| Unidade Organizacional:          |      | EDES DE AGUA           |
| Tipo Perfil Serviço:             |      | 2017ES MANUTENCAO ADA  |
| Componentes da Equipe            |      |                        |
| Responsável Funcion              | ário | Nome do Componente     |
| SIM                              |      | 01_AGUA_CERTA          |

# Configurar Equipe - Visualizado para a MANAM

Ao clicar em **Configurar Equipe** o sistema acessa a tela para configurar a equipe:

| 05/09/2025 | 02:15 |
|------------|-------|
|------------|-------|

| Configurar Componentes da Equipe para a Programação |                                                             |           |  |  |  |  |
|-----------------------------------------------------|-------------------------------------------------------------|-----------|--|--|--|--|
| Informar os componen                                | tes da equipe de execução da atividade da Ordem de Serviço: |           |  |  |  |  |
| Equipe:                                             | 01_AGUA_CERTA                                               |           |  |  |  |  |
| Responsável:                                        | ◯ Sim . Não                                                 |           |  |  |  |  |
| Funcionário:                                        |                                                             | Ø         |  |  |  |  |
| Componentes:                                        |                                                             | Adicionar |  |  |  |  |
| Remover Resp.                                       | Func. Nome do Componente                                    |           |  |  |  |  |
| 🔇 SIM                                               | 01_AGUA_CERTA                                               |           |  |  |  |  |
| Fechar                                              |                                                             | Salvar    |  |  |  |  |

## Botões de Impressão

Ao clicar nestes botões Imprimir OS Imprimir Roteiro Imprimir OS de Corte o sistema imprime, respectivamente, a ordem de serviço selecionada, o roteiro de programação das ordens selecionadas e a ordem de serviço de corte, caso haja. Para a **DESO**, o relatório do roteiro de programação inclui a informação da matrícula dos imóveis, se houver.

# Funcionalidade dos Botões

| Botão    | Descrição da Funcionalidade                                                                                                    |
|----------|----------------------------------------------------------------------------------------------------|
| Situação | Ao clicar nesta opção, o usuário poderá selecionar a situação da ordem de serviço que deseja acompanhar. Ficará disponível no campo, as seguintes opções: Todos, Pendendes e Encerradas. |
| Cancelar | Ao clicar neste botão, o sistema cancela a operação e retorna à tela principal.                                                                                                    |

# Referências

Elaborar Roteiro de Programação de Ordens de Serviço

**Termos Principais** 

**Ordem de Serviço** 

# Vídeos

Last update: 08/01/2019 ajuda:exibir\_calendario\_para\_acompanhamento\_de\_roteiro https://www.gsan.com.br/doku.php?id=ajuda:exibir\_calendario\_para\_acompanhamento\_de\_roteiro 14:31

Exibir Calendário Para Acompanhamento de Roteiro

Clique **aqui** para retornar ao Menu Principal do GSAN.

×

From: https://www.gsan.com.br/ - Base de Conhecimento de Gestão Comercial de Saneamento

Permanent link: https://www.gsan.com.br/doku.php?id=ajuda:exibir\_calendario\_para\_acompanhamento\_de\_roteiro

Last update: 08/01/2019 14:31

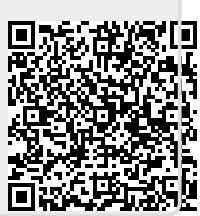